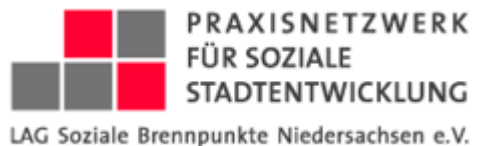

# BigBlueButton

Open-Source-Webkonferenzsystem

Einführung für Teilnehmer\*innen

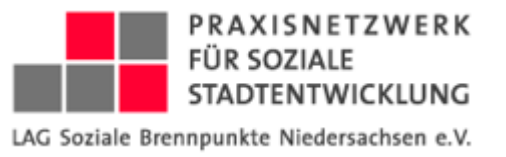

### Erste Schritte

| un ı | Login - LAG-NDS SOC                       | 📲 Integrierte Stadtteilent | demeinwesenarbeit u | Methoden der Aktivier | 🚾 Kontakt GWA   Abbau | 📲 Integrierte Stadtteilent | 🥑 HiDrive | 🕛 Boards   Trello | 🗎 Von Goog |
|------|-------------------------------------------|----------------------------|---------------------|-----------------------|-----------------------|----------------------------|-----------|-------------------|------------|
|      | PRAVINETZWERK<br>FOLGODAL<br>INSTITUTIERK |                            |                     |                       |                       |                            | Ei        | nloggen Re        | gistrieren |
|      | Sie wurden zur                            | Teilnahme eingelade        | n                   |                       |                       |                            |           |                   |            |
|      | Team                                      | Tag                        |                     |                       |                       |                            |           |                   |            |
|      | A Aristea Kie                             | hl (Initiator)             |                     |                       | Name bitte eingeb     | en!                        |           | Teilnehn          | nen        |
|      | Aufzeichnur                               | ngen des Raums             | 5                   |                       |                       |                            | Suche     |                   | ٩          |
|      | NAME                                      | VORSCHAU                   | DAUER               | TEILNEHMER            | SICH                  | TBARKEIT                   | FC        | DRMATE            |            |
|      |                                           |                            |                     |                       |                       |                            |           |                   |            |

- 1. Link im Browser öffnen: am besten Google Chrome verwenden.
- Namen eingeben und auf "Teilnehmen" klicken.
- 3. Und los geht's... 🙂

# Mikrofon anschalten und Echotest bestätigen

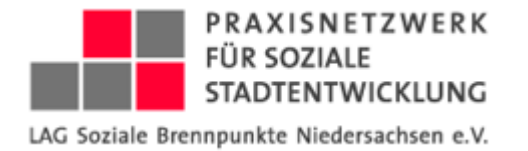

|                                          | × |
|------------------------------------------|---|
| Wie möchten Sie der Konferenz beitreten? |   |
|                                          |   |
| Mit Mikrofon Nur zuhören                 |   |
|                                          |   |

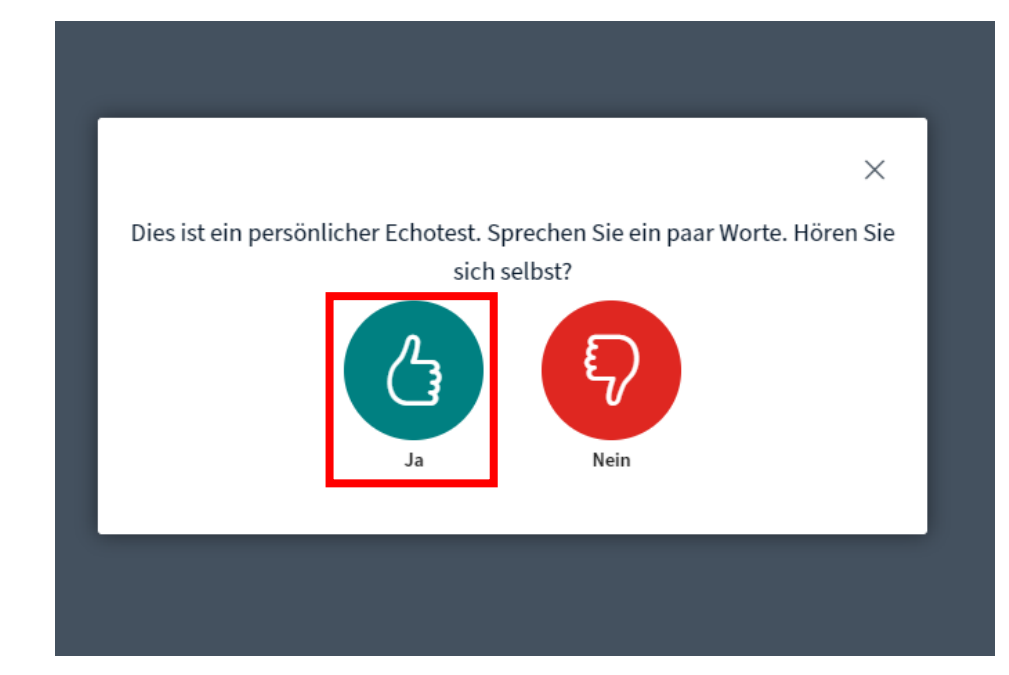

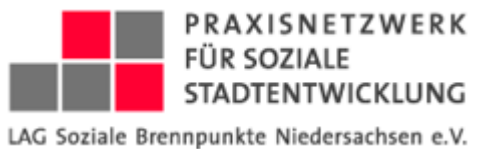

## Mikrofon und Kamera

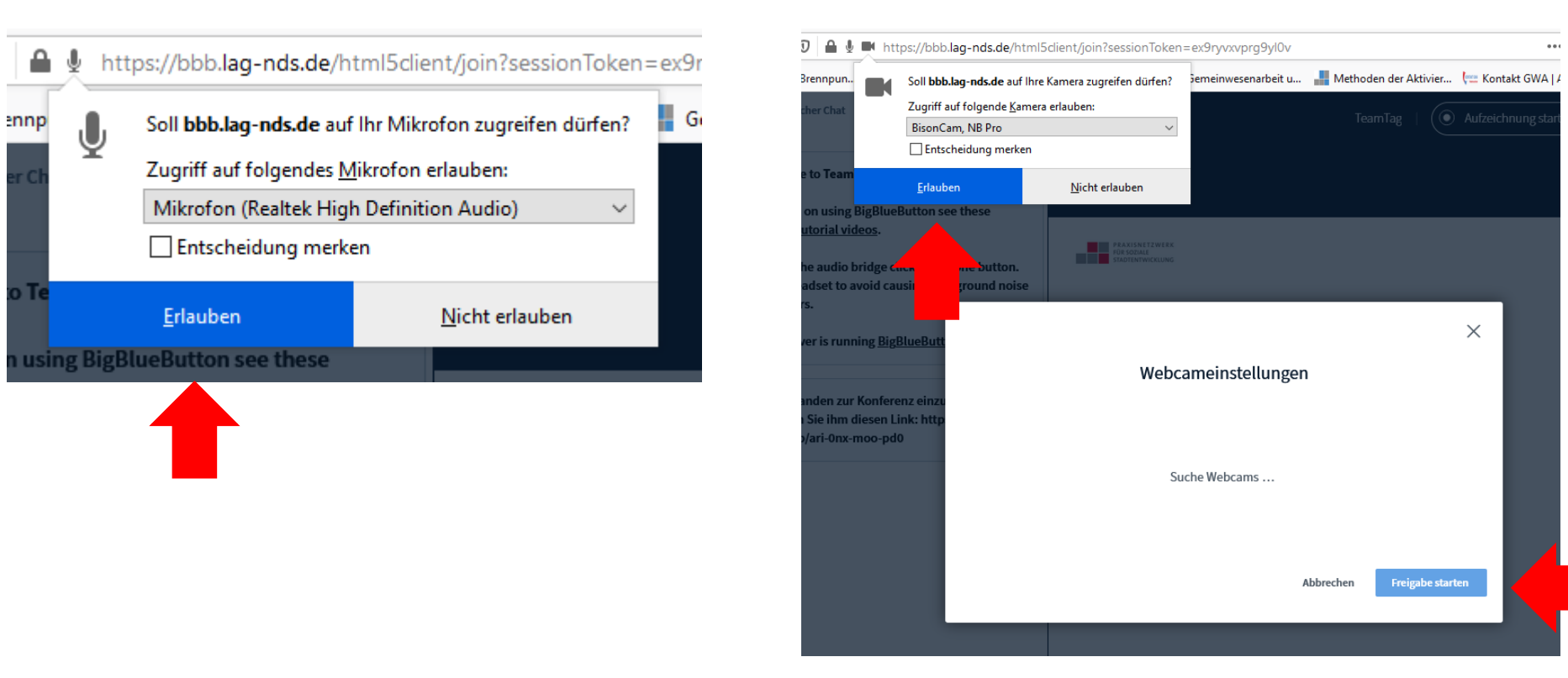

Info: Je nach Browser müssen Mikrofon und Kamerazugriffe mehrmals bestätigt werden.

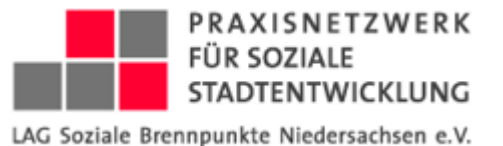

# Ansicht des Meetingraumes mit Funktionen

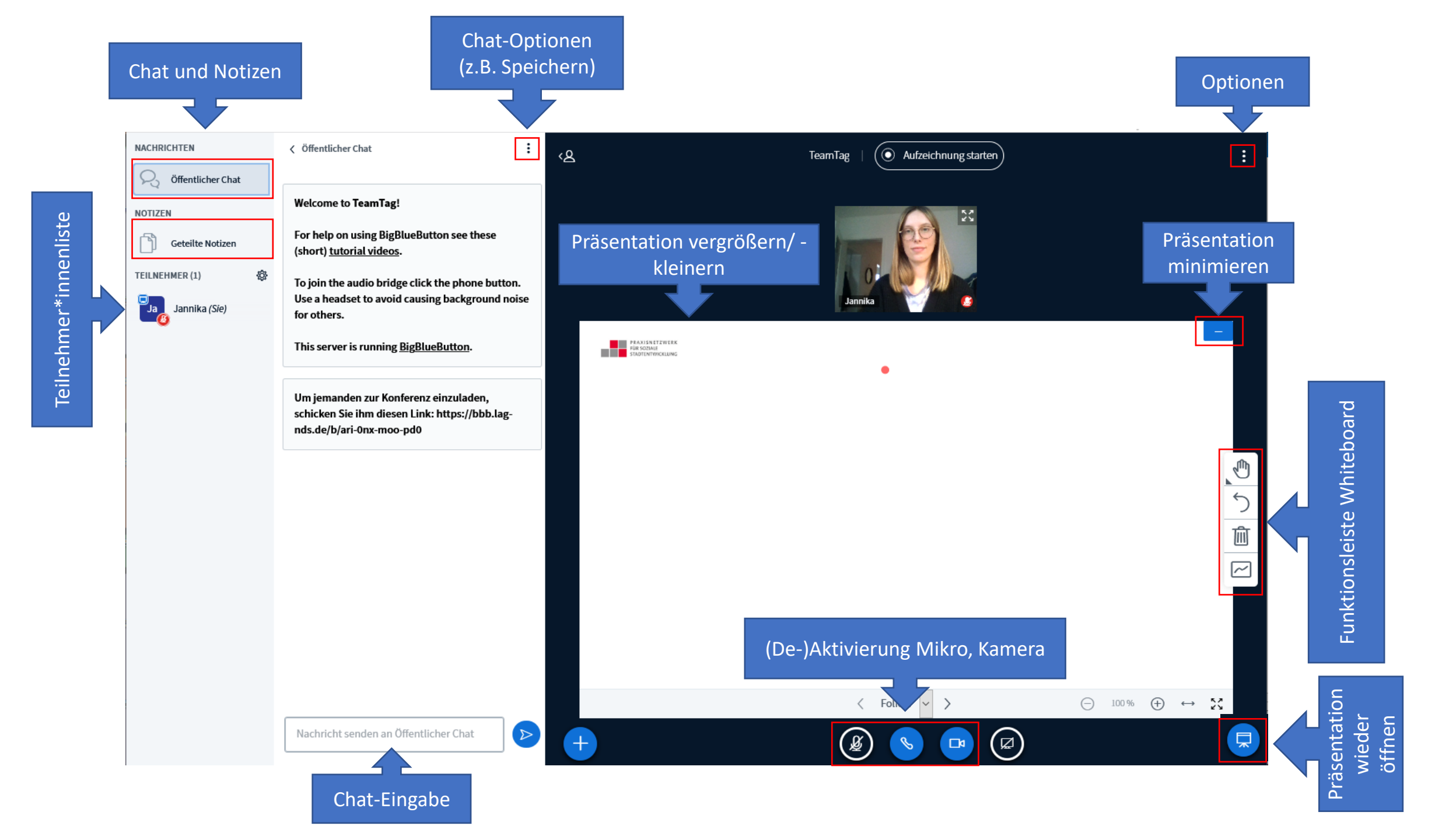

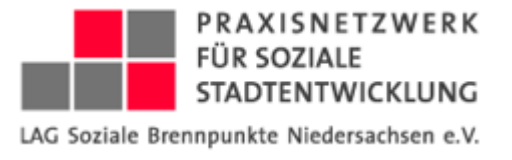

# Wichtige Funktionen

### Geteilte Notizen

Möglichkeit Notizen mit allen TN zu bearbeiten/teilen und zu exportieren

| NACHRICHTEN      |     | Geteilte Notizen          |                                |  |  |  |
|------------------|-----|---------------------------|--------------------------------|--|--|--|
| Sigma Chat       |     | в <u>г ш</u> <del>5</del> | ± ១ሮ ≝ ≣                       |  |  |  |
| NOTIZEN          |     | Hallo                     |                                |  |  |  |
| A land           |     | ·                         | Export                         |  |  |  |
| Geteilte Notizen |     |                           | Aktuelles Pad exportieren als: |  |  |  |
| TEILNEHMER (1)   |     |                           | Etherpad                       |  |  |  |
|                  | 653 |                           | ரு HTML                        |  |  |  |
| Jann (Sie)       |     | 🗋 Textdatei               |                                |  |  |  |
|                  |     | ₩ Microsoft Word          |                                |  |  |  |
|                  |     |                           | 凸 PDF                          |  |  |  |
|                  |     |                           | DDF (Open Document Format)     |  |  |  |

### Optionen

Einstellungen, Hilfe, Konferenz beenden, Ausloggen

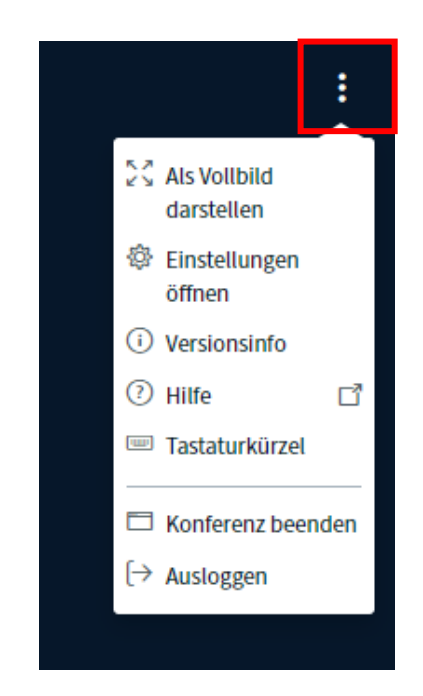

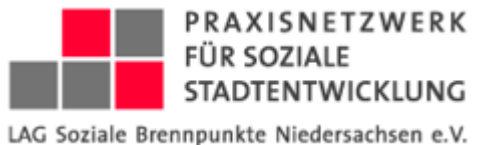

# Wichtige Funktionen

### Status setzen

Auf den eigenen Namen klicken und einen Status auswählen, um sich bspw. zu Wort zu melden

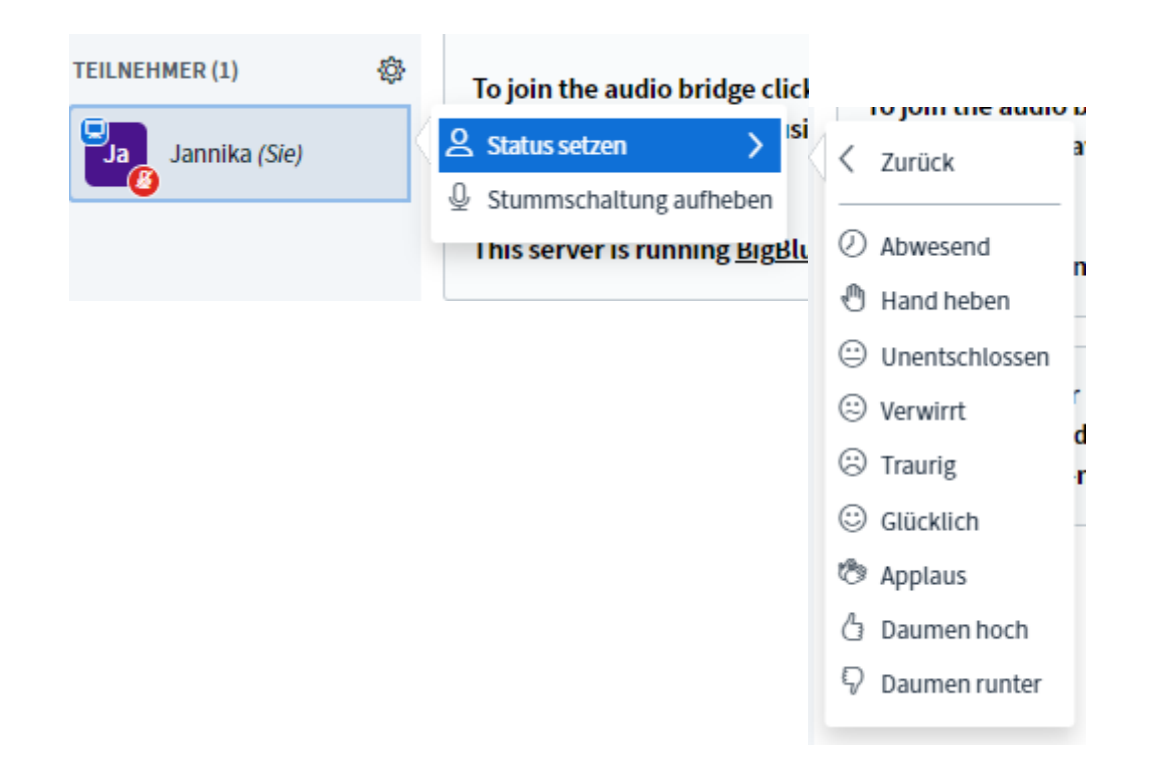

## Breakout-Rooms

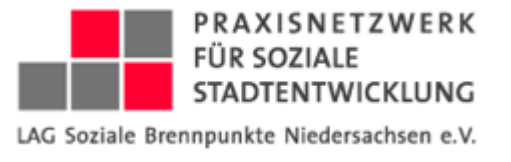

4

TN werden zufällig oder ausgewählt den Räumen **zugewiesen** und können diesen beitreten. Eine weitere Option ist, dass die TN einen Breakout-Room **selbst wählen** können.

Info: Für jeden Breakout-Room öffnet sich ein neuer Tab im Browser. Hierüber kann man u.a. wieder in den Hauptraum gelangen. Der rote Punkt zeigt an, welcher Raum aktiv ist. Alle TN können während ihrer Gruppenarbeit weiterhin den Chat des Hauptraums nutzen.

| Breakout-Raum beitreten schließen Raum beitreten                 | BigBlueButton - TeamTag $\leftarrow$ $\rightarrow$ C $\cong$ bbb.lag | x 1 - BigBlueButton -<br>g-nds.de/html5client/join?session | - TeamTag <ul> <li>×</li> <li>+</li> </ul> nToken=mc2zffbeomcyacqi |  |
|------------------------------------------------------------------|----------------------------------------------------------------------|------------------------------------------------------------|--------------------------------------------------------------------|--|
| Wählen Sie den Breakout-Raum aus, dem sie beitreten wollen       | Apps 🤌 gwa-qm   Jitsi                                                | Meet 🤌 https://chat.lag-nds                                | 🔌 selbsthilfe                                                      |  |
| TeamTag (Raum - 2) ✓<br>TeamTag (Raum - 1)<br>TeamTag (Raum - 2) | NACHRICHTEN                                                          | K Breakout-Räume                                           |                                                                    |  |
|                                                                  | NOTIZEN                                                              | Raum 1 (1)<br>Jann                                         | Bereits im Raum                                                    |  |
| Breakout-Room                                                    | Geteilte Notizen                                                     | Raum 2 (0)                                                 | Raum beitreten                                                     |  |
| wählen                                                           | BREAKOUT-RÄUME                                                       | Dauer 13:31                                                |                                                                    |  |
|                                                                  | Breakout-Räume                                                       | Alle Breakout-Rå                                           | iume beenden                                                       |  |

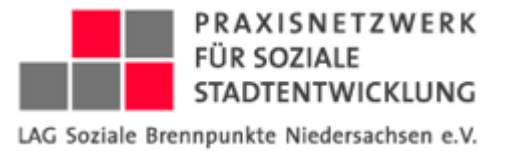

# Rollen und Rechte von TN

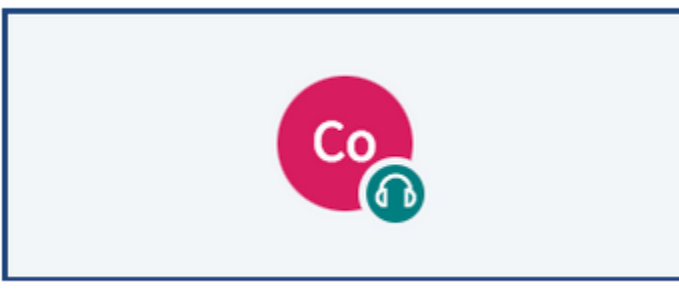

#### Zuschauer

### Zuschauer\*innen können:

- zuschauen
- zuhören
- •sprechen.
- Zuschauer\*innen können

### teilnehmen an

- Öffentlicher Chat
- Geteilte Notizen
- Breakout Rooms
- Privater Chat
- Umfragen
- Bearbeitung der Präsentationsfolien